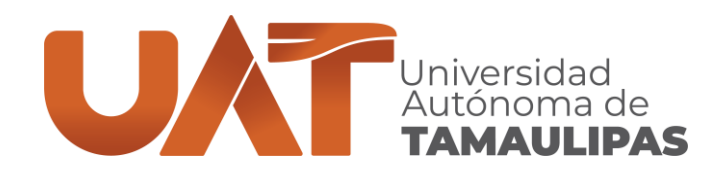

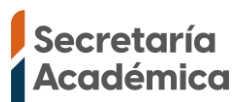

### CENTRO UNIVERSITARIO DE IDIOMAS TAMPICO GUÍA DE USO DE LA PÁGINA MEDIATECA PARA ALUMNOS

Esta guía contiene la siguiente información:

- ✓ Inicio de sesión
- ✓ Agendar actividad
- ✓ Mis actividades agendadas
  - Asignar asistencia de instructor
- Cancelar actividad

VERDAD, BELLEZA, PROBIDAD

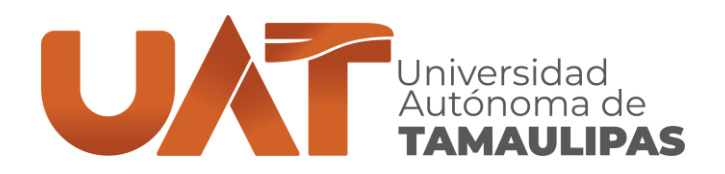

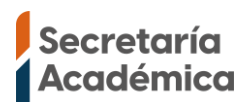

## Inicio de sesión.

Para iniciar sesión con tu cuenta institucional UAT debes entrar en la página de mediateca <u>https://ceuidiomastampico.uat.edu.mx/CT2/Mediateca</u> y del menú superior selecciona "Acceso".

| Centro Universitario<br>de Idiomas<br>Tampico | INICIO | ASESORÍAS | TALLERES - | ACCESO |
|-----------------------------------------------|--------|-----------|------------|--------|
| Mediateca                                     |        |           |            |        |

En la siguiente ventana ingresa tu Cuenta institucional UAT, la contraseña y presiona el botón iniciar sesión.

| Iniciar sesión                                |  |
|-----------------------------------------------|--|
| Inicie sesión con su cuenta institucional UAT |  |
| n Qui                                         |  |
| 2 Cuenta institucional UAT                    |  |
| ✤ Contraseña                                  |  |
| - Iniciar sesión                              |  |
|                                               |  |

# VERDAD, BELLEZA, PROBIDAD

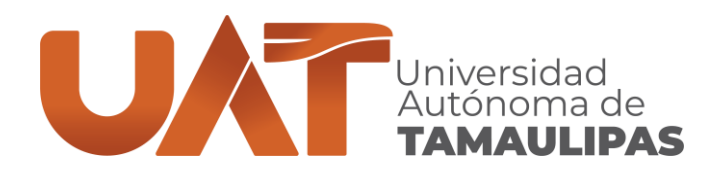

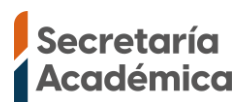

### Agendar actividad.

Cuando hayas iniciado sesión del menú superior seleccionar "Agendar actividades"

| Centro Universitario<br>de Idiomas<br>Tampico | INICIO | AGENDAR<br>ACTIVIDADES | MIS ACTIVIDADES<br>AGENDADAS | RECURSOS<br>EXTERNOS | CERRAR SESIÓN |
|-----------------------------------------------|--------|------------------------|------------------------------|----------------------|---------------|
|                                               |        |                        |                              |                      |               |

En la ventana te mostrará las asesorías o talleres que haya disponibles, para agendar debes presionar sobre el nombre de la actividad para que te muestre una segunda ventana donde debes confirmar los datos de la actividad que estas agendando.

Las actividades mostradas solo serán de acuerdo con el nivel en el que estas inscrito.

| martes 25/abril/2023                            | jueves 27/abril/2023                                | martes 02/mayo/2023                                 |
|-------------------------------------------------|-----------------------------------------------------|-----------------------------------------------------|
| 0:00 - Presencial - Taller de Escritura - Basic | 10:00 - Presencial - Taller de Escritura - Language | 10:00 - En Línea - Taller de Escritura - Vocabulary |
| unctuation mechanics - Lucia Rosaura Martinez   | for Beginners - Israel Olguin                       | for beginners - Lucia Rosaura Martinez              |
| 1:00 - Presencial - Taller de Escritura - Basic | 11:00 - Presencial - Taller de Escritura - Language | 11:00 - En Línea - Taller de Escritura - Vocabulary |
| unctuation mechanics - Lucia Rosaura Martinez   | for Beginners - Israel Olguin                       | for beginners - Lucia Rosaura Martinez              |
| Mostrar 3 actividades más                       | Mostrar 3 actividades más                           | Mostrar 3 actividades más                           |
| miércoles 03/mayo/2023                          | viernes 05/mayo/2023                                | lunes 08/mayo/2023                                  |
| 0:00 - Presencial - Asesoría - Lucia Rosaura    | 10:00 - En Línea - Asesoría - Lucia Rosaura         | 10:00 - Presencial - Asesoría - Lucia Rosaura       |
| Iartinez                                        | Martinez                                            | Martinez                                            |
| 0:30 - Presencial - Asesoría - Lucia Rosaura    | 10:30 - En Línea - Asesoría - Lucia Rosaura         | 10:30 - Presencial - Asesoría - Lucia Rosaura       |
| Iartinez                                        | Martinez                                            | Martinez                                            |
| Mostrar 4 actividades más                       | Mostrar 2 actividades más                           | Mostrar 2 actividades más                           |

VERDAD, BELLEZA, PROBIDAD

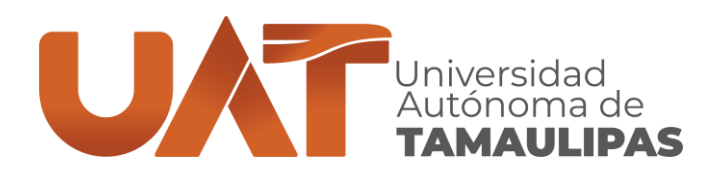

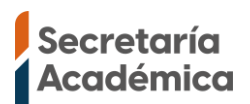

Si estas agendando una asesoría y no tiene seleccionado un tema debes elegirlo, adicionalmente puedes agregar un comentario, por último, presiona el botón "Agendar".

| Me                            | diateca - Ager          | ndar actividad de apoyo              | o académico                           |
|-------------------------------|-------------------------|--------------------------------------|---------------------------------------|
| Seleccio                      | ona el tema del que     | desea una asesoría y presiona        | el botón "Agendar"                    |
| Tipo de actividad<br>Asesoría | Modalidad<br>Presencial | Inicia<br>03/05/2023 11:30 a.m.      | Termina<br>11:50 a.m.                 |
| Instructor<br>MARTINEZ GONZAL | EZ LUCIA ROSAURA        | Nivel mínimo requerido<br>INGLES - A | Nivel máximo requerido<br>INGLES - 10 |
| Tema<br>Seleccior             | na un tema              |                                      | ~                                     |
| Iomentario                    |                         |                                      |                                       |
|                               |                         |                                      |                                       |
|                               |                         | AGENDAR                              |                                       |

Si estas agendando un taller, revisa la información del taller, opcionalmente puedes escribir un comentario, por último, presiona el botón Agendar

| Mediateca - Agendar actividad de apoyo académico                             |                                                               |                       |                                               |  |
|------------------------------------------------------------------------------|---------------------------------------------------------------|-----------------------|-----------------------------------------------|--|
| Revise los datos de la actividad, si le interesa presione el botón "Agendar" |                                                               |                       |                                               |  |
| Tipo de actividad<br>Taller de Escritura                                     | Modalidad Actividad<br>Presencial Basic punctuation mechanics |                       | nechanics                                     |  |
| Temas<br>Capitalization, punctuation, sp                                     | pelling                                                       |                       |                                               |  |
| Inicia<br>25/04/2023 11:00 a.m.                                              | Termina<br>12:00 p.                                           | m.                    | Instructor<br>MARTINEZ GONZALEZ LUCIA ROSAURA |  |
|                                                                              | Nivel mínimo requerido<br>INGLES - A                          | Nivel máx<br>INGLES - | imo requerido<br>10                           |  |
| Comentario                                                                   |                                                               |                       |                                               |  |
|                                                                              |                                                               | ☑ AGENDAR             |                                               |  |

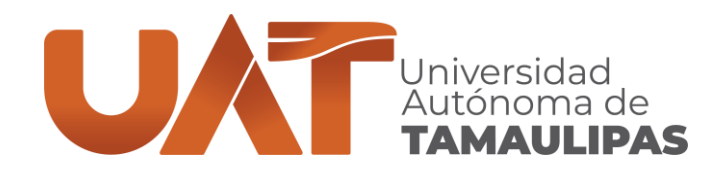

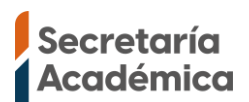

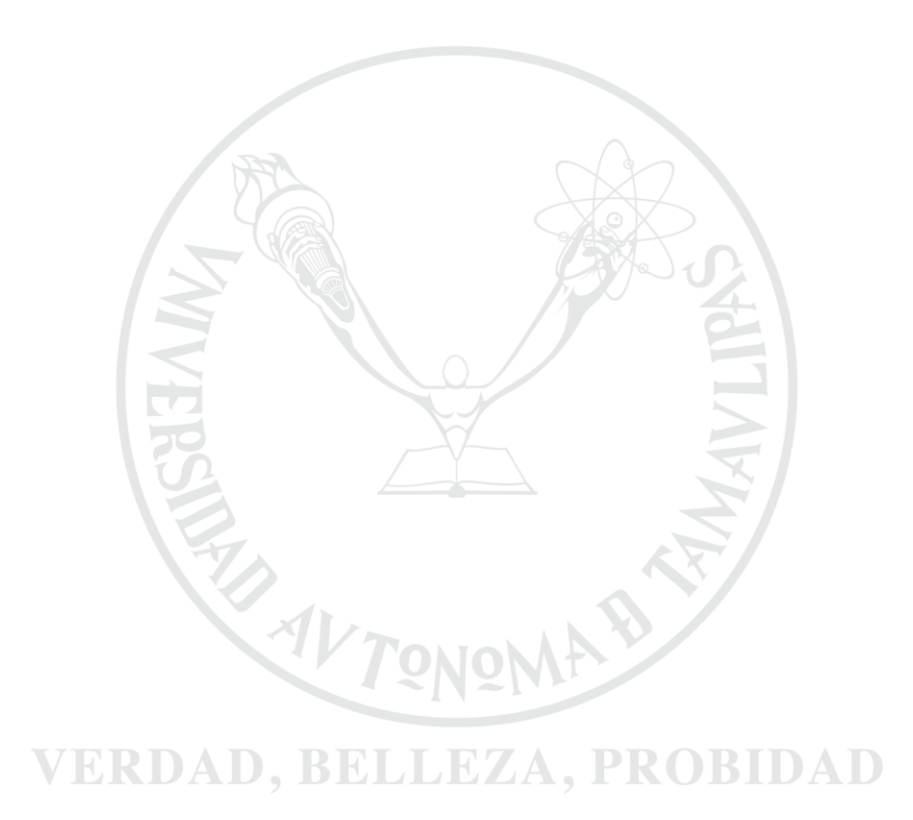

CENTRO UNIVERSITARIO DE IDIOMAS TAMPICO Centro Universitario Sur, Tampico. C.P. 89109. www.uat.edu.mx

(833) 241-2000, ext. 3681

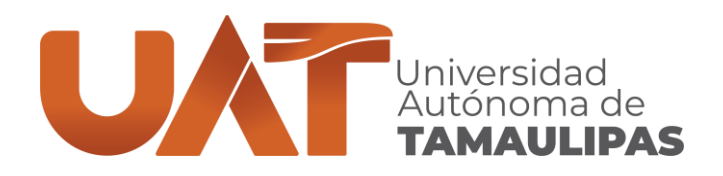

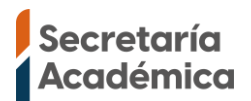

#### Mis Actividades agendadas.

Cuando hayas agendado actividades puedes verlas seleccionando del menú superior "Mis actividades agendadas"

| Centro Universitario<br>de Idiomas<br>Tampico | INICIO | AGENDAR<br>ACTIVIDADES | MIS ACTIVIDADES<br>AGENDADAS | RECURSOS<br>EXTERNOS | CERRAR SESIÓN |
|-----------------------------------------------|--------|------------------------|------------------------------|----------------------|---------------|
|-----------------------------------------------|--------|------------------------|------------------------------|----------------------|---------------|

En la ventana "Mis actividades de apoyo académico agendadas" puedes ver lo que hayas agendado, indicando el tipo de actividad, modalidad, tema, fecha, horario, instructor, icono i (solo para actividades en línea) e icono para asignar la asistencia del instructor, escribir un comentario o cancelar la actividad.

El icono solo lo muestra para actividades que son en línea, en la fecha que hayas agendado al presionarle te unirá Microsoft TEAMS para que tomes la actividad.

| omentario o cancelar<br>con la actividad agen | la actividad presior<br>dada.                                                                                                    | a el ico                                                                                                    | ono 6                                                                                                    |
|-----------------------------------------------|----------------------------------------------------------------------------------------------------|----------------------------------------------------------------------------------------------------|----------------------------------------------------------------------------------------------------|
| cha y horario                                 | Instructor                                                                                                    | Dji                                                                                                    | Ø                                                                                                    |
| /mayo/2023 11:30a.m. a<br>50a.m.              | LUCIA ROSAURA<br>MARTINEZ                                                                                                    |                                                                                                    | 0                                                                                                    |
| /abril/2023 11:00a.m. a<br>00p.m.             | LUCIA ROSAURA<br>MARTINEZ                                                                                                    |                                                                                                    | Ø                                                                                                    |
| c<br>c<br>/r<br>:5                            | mentario o cancelar<br>on la actividad agen<br>ha y horario<br>nayo/2023 11:30a.m. a<br>i0a.m.<br>abril/2023 11:00a.m. a<br>00p.m. | mentario o cancelar la actividad presion   on la actividad agendada.   ha y horario Instructor   nayo/2023 11:30a.m. a LUCIA ROSAURA   i0a.m. MARTINEZ   abril/2023 11:00a.m. a LUCIA ROSAURA   MARTINEZ MARTINEZ | mentario o cancelar la actividad presiona el ico   on la actividad agendada.   ha y horario Instructor   nayo/2023 11:30a.m. a LUCIA ROSAURA   i0a.m. MARTINEZ   abril/2023 11:00a.m. a LUCIA ROSAURA   MARTINEZ MARTINEZ |

VERDAD, BELLEZA, PROBIDAD

TONOM

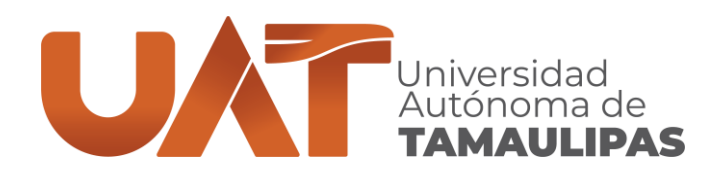

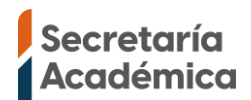

#### Asignar asistencia de instructor.

Después de que hayas tomado la actividad es importante que nos apoyes asignando la asistencia del instructor, para hacer esto debes ir a la ventana "Mis actividades agendadas" en la fila de la actividad presionar el icono Ø, posteriormente en la opción "Asistió instructor", si el instructor si asistió activa la opción, en caso de que no haya asistido deja sin activar la opción, por último, presiona el botón "Guardar Cambios".

| Mediateca - Modificar actividad de apoyo académico agendada |                                                   |                                                                   |  |  |  |
|-------------------------------------------------------------|---------------------------------------------------|-------------------------------------------------------------------|--|--|--|
| Puedes asignar la asist                                     | encia del instructor y opcional<br>el botón Guarc | lmente escribir un comentario, por último presior<br>dar Cambios. |  |  |  |
|                                                             | Tipo de actividad<br>Asesoría                     | Modalidad<br>Presencial                                           |  |  |  |
| Tema<br>INGLES - N                                          | IVEL 1 - Unidad 4 - Vocabulary: More fa           | amily relationships                                               |  |  |  |
| Inicia<br>03/03/2023 11:30 a.m.                             | Termina<br>11:50 a.m.                             | Instructor<br>MARTINEZ GONZALEZ LUCIA ROSAURA                     |  |  |  |
|                                                             | Nivel mínimo requerido<br>INGLES - A              | Nivel máximo requerido<br>INGLES - 10                             |  |  |  |
| Comentario                                                  |                                                   |                                                                   |  |  |  |
| Asistio instructor                                          |                                                   |                                                                   |  |  |  |
|                                                             |                                                   |                                                                   |  |  |  |
|                                                             | TONOMA                                            |                                                                   |  |  |  |
| VEDI                                                        |                                                   |                                                                   |  |  |  |

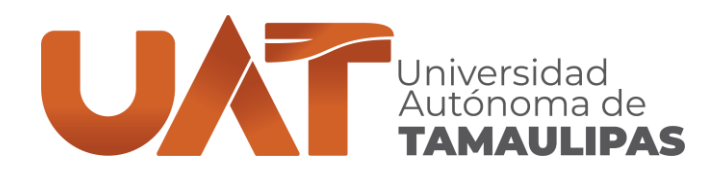

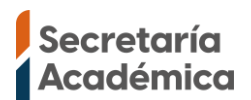

#### Cancelar actividad.

Si por algún motivo no puedes tomar la actividad que hayas agendado, cancela la actividad, esto puedes hacerlo un día antes de la fecha en que sea la actividad, para hacer esto debes ir a la ventana "Mis actividades agendadas" en la fila de la actividad presionar el icono 🖉 posteriormente en la opción "Cancelar actividad agendada" activa la opción, por último, presiona el botón "Guardar Cambios".

| Mediateca                            | a - Modificar actividad d                     | e apoyo académico agendada                                   |
|--------------------------------------|-----------------------------------------------|--------------------------------------------------------------|
| Si no puedes asistir a la            | actividad cancélala, en coment<br>Guardar Car | ario indica la razón, por último presiona el botón<br>nbios. |
|                                      | Tipo de actividad<br>Asesoría                 | Modalidad<br>Presencial                                      |
| Tema<br>INGLES - NIV                 | /EL 1 - Unidad 4 - Vocabulary: More fam       | ily relationships                                            |
| Inicia<br>03/05/2023 11:30 a.m.      | Termina<br>11:50 a.m.                         | Instructor<br>MARTINEZ GONZALEZ LUCIA ROSAURA                |
|                                      | Nivel mínimo requerido NI<br>INGLES - A IN    | vel máximo requerido<br>IGLES - 10                           |
| Comentario<br>Estoy enfermo y no pue | edo tomar la actividad                        |                                                              |
|                                      | Cancelar activid                              | ad agendada                                                  |
|                                      |                                               | AMBIOS                                                       |
|                                      | 1213                                          | 2 VII                                                        |

# VERDAD, BELLEZA, PROBIDAD

Si tiene alguna duda comuníquese a la coordinación escolar:

- > Teléfono: 833 241 20 00 extensiones 3687 o 3688
- Correo electrónico: escolar.ceuitampico@uat.edu.mx